eZ Winter Conference Geneva 2010

## CJW Newsletter Extension

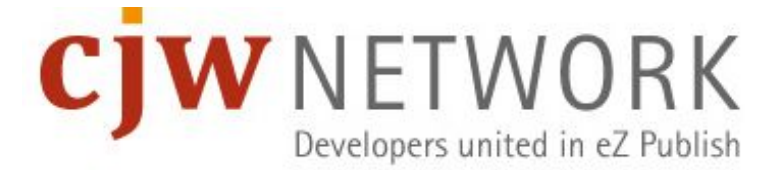

### **CJW Newsletter Subscription**

Home / Subscribe to newsletter

#### Newsletter subscribe

Here you can subscribe to one of our newsletters.

Please fill in the boxes "first name" and "last name" and enter your e-mail address in the corresponding field. Then, select the newsletter you are interested in and the format you prefer.

#### NL System 1

| Mewsletter Testli    | ste 1      | • HTML   | () Tex |  |
|----------------------|------------|----------|--------|--|
| Salutation: OMr.     | O Mrs.     |          |        |  |
| First name: Dirk     |            |          |        |  |
| Last name: Lampe     |            |          |        |  |
| E-mail*: dirk@jac-sy | vsteme.de  |          |        |  |
| Subscribe Canc       | * mandator | y fields |        |  |

#### Data Protection:

Your e-mail address will under no circumstances be passed on to unauthorized third parties.

#### Further Options:

You want to unsubscribe or change your profile?

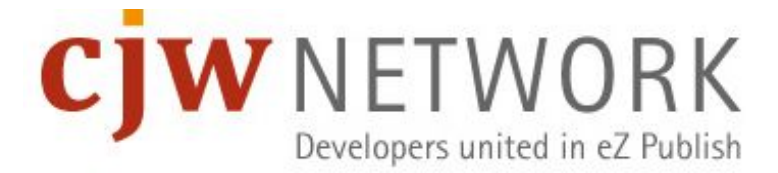

# **CJW Newsletter Configure Settings**

Home / Configure newsletter settings

#### Configure newsletter settings

Here you can edit your attitutes for newsletter.

Please select the newsletter for subscribe or unselect the newsletter for unsubsucribe.

You can also edit the small boxes "first name" and "last name".

You can not edit your email address. Please, announce yourselves once more to newsletter to use another email address.

#### NL System 1

| Newsletter Testliste 1      | • HTML | () Text |
|-----------------------------|--------|---------|
| Salutation:  Mister  Miss   |        |         |
| First name: Dirk            |        |         |
| Last name: Lampe            |        |         |
| Email*: dirk@jac-systeme.de |        |         |
| Confirm * mandatory fields  |        |         |

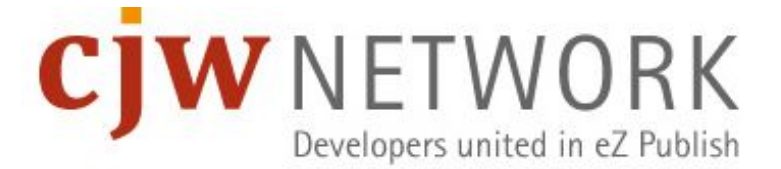

# CJW Newsletter Structure under NL Root

- [I] CJW Newsletter System (NL System 1)
  - [II] CJW Newsletter List 1 (NL List 1)
    - [III] CJW Newsletter Edition 1 (NL Edition 2009/01)
      - [IV] CJW Newsletter Article
         1
      - [IV] CJW Newsletter Article
         2
    - [III] CJW Newsletter Edition 2
  - [II] CJW Newsletter List 2

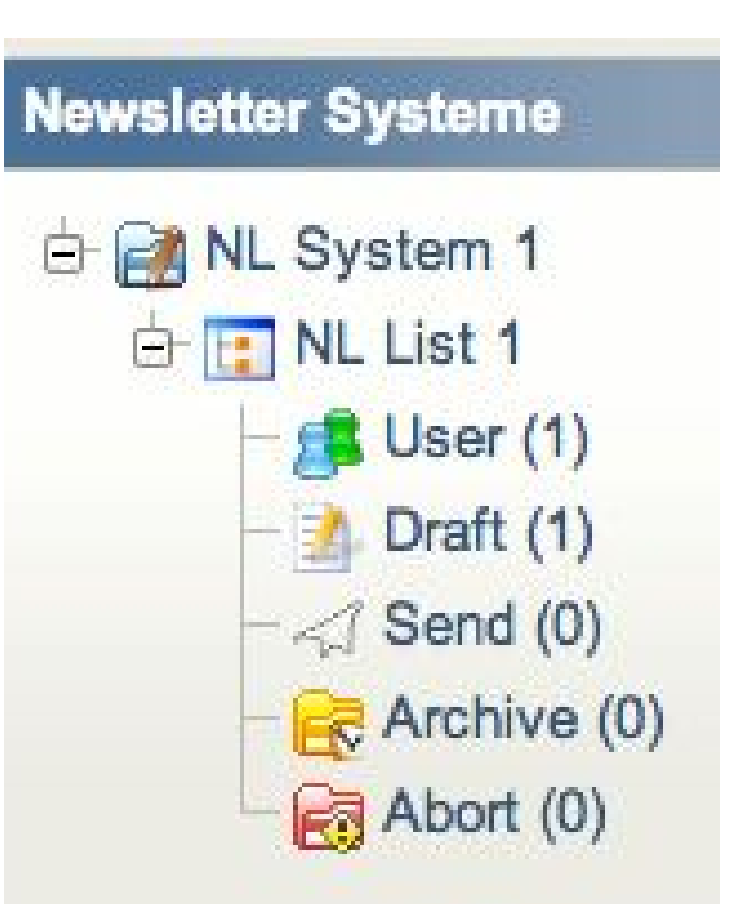

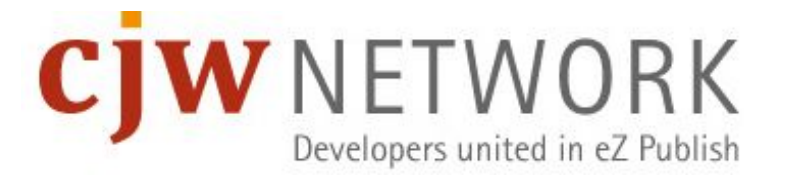

### **Newsletter Index / Overview Page**

• The welcome page with last ten actions for fast access.

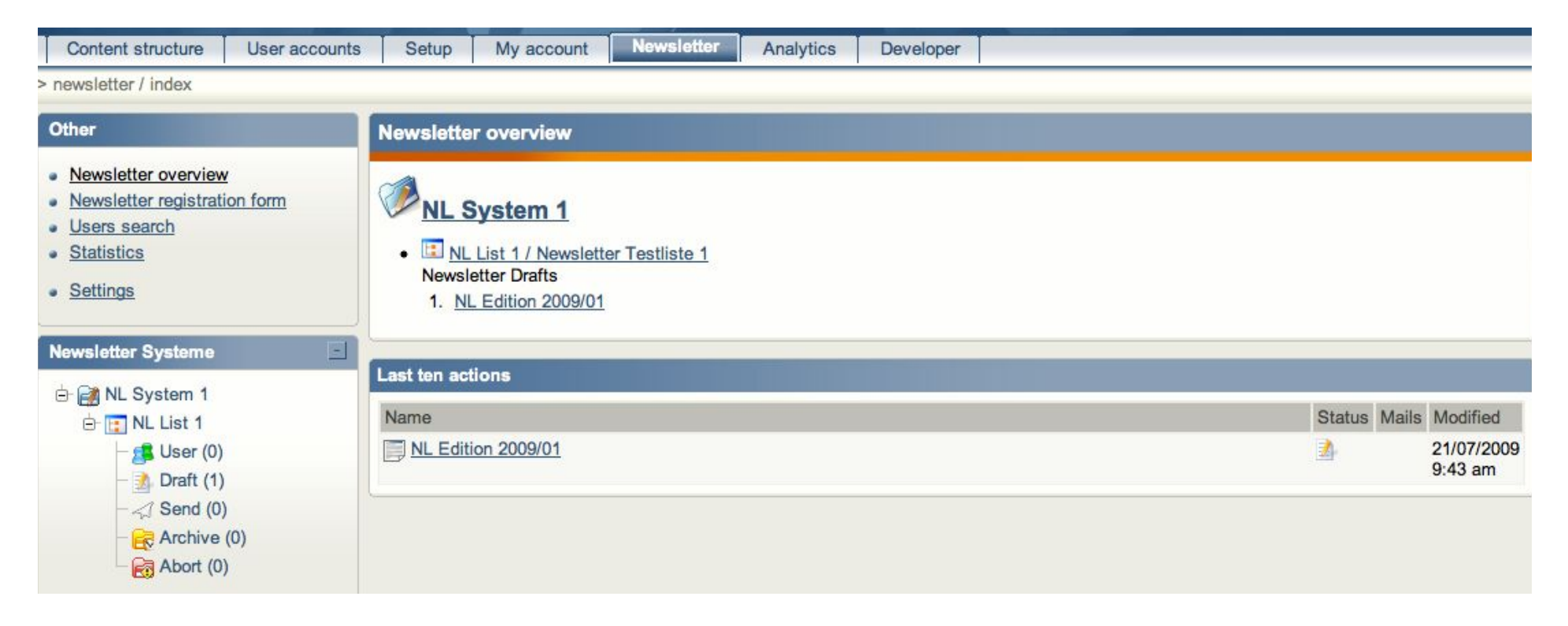

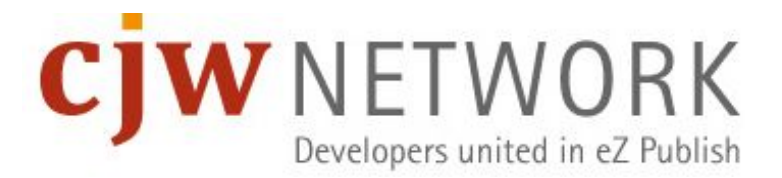

# CJW Newsletter System []

- Run multiple CJW Newsletter systems in one eZ Publish installation.
- Think about the CJW Newsletter system as an independent system.

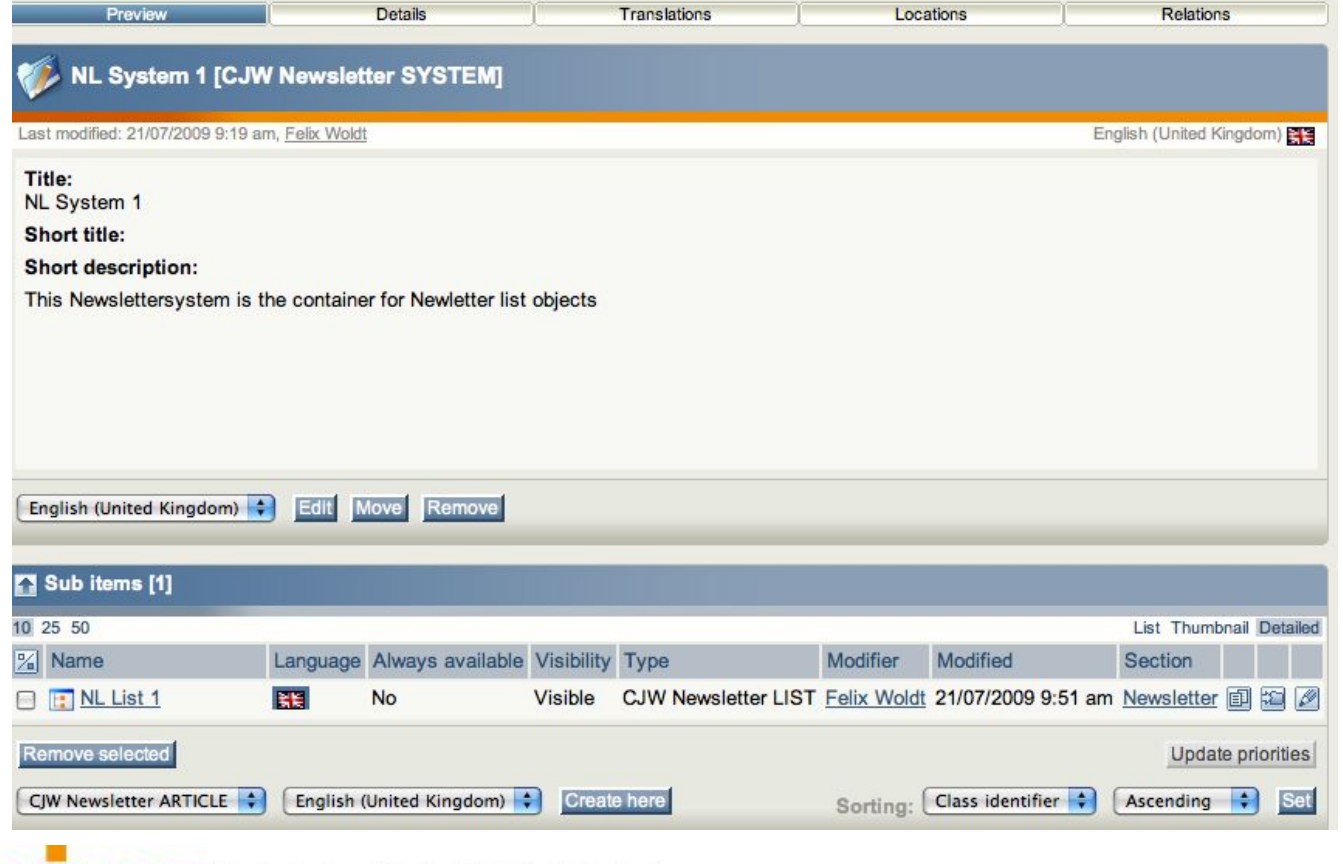

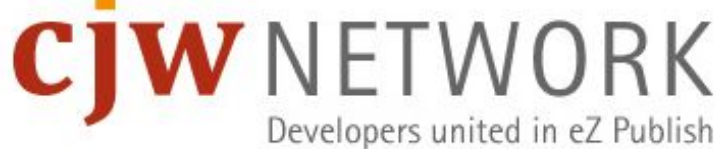

# e.g. Multiple Systems and Lists

- A three CJW Newsletter system setup
- with ten CJW Newsletter lists
- and one test list.
- This is very flexible.

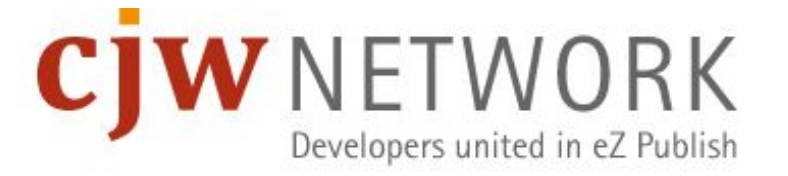

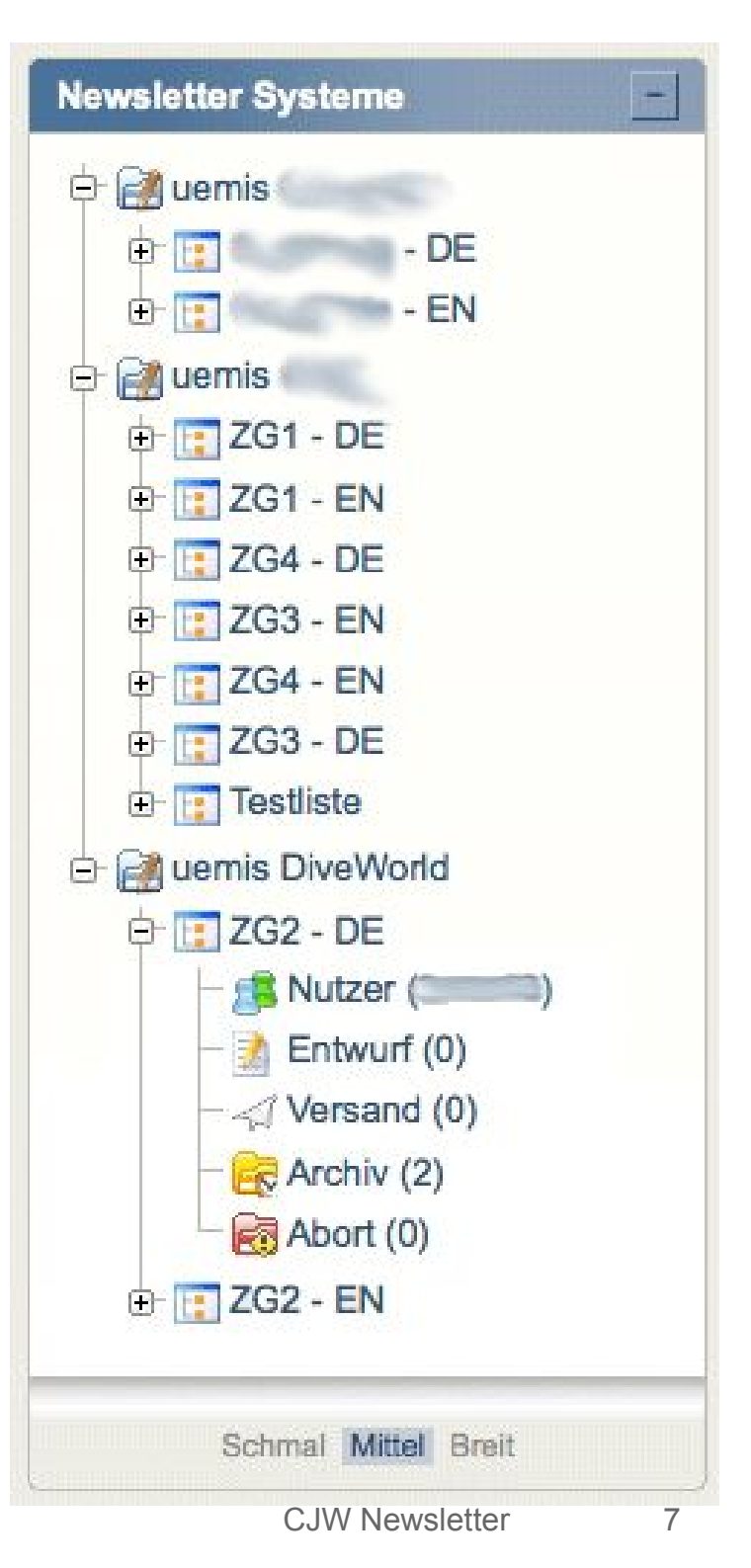

# CJW Newsletter List [II] Overview

| NL List 1 [CJW Newsletter LIST]                                                                                                    |                             |
|----------------------------------------------------------------------------------------------------|-----------------------------|
| Last modified: 16/09/2009 1:01 pm, Newsletter Administrator                                                                                                    | English (United Kingdom) 巽띁 |
| Title:<br>Newsletter Testliste 1                                                                                                    |                             |
| Short title:<br>NL List 1                                                                                                    |                             |
| Short description:                                                                                                    |                             |
| This is the configuration for a Newsletter.                                                                                                    |                             |
| <ul> <li>define in which sitaccess the list is show for subription</li> <li>define which Newsletter outputformats are available</li> <li></li> </ul>                                                                                                    |                             |
| Newsletter list configuration:                                                                                                    |                             |
| Automatically approve registered users:         Yes         Output Formate:       Anzeigen in Siteaccess         HTML, Text       ez4you_user, ez4you_user_en, ez4you_admin, ez4you_admin_en         Main Siteaccess       Main Siteaccess SiteURL         Main Siteaccess       Main Siteaccess SiteURL         ez4you_user_en       www.ez4you.de         eng-GB       Email Sender:         Email Sender:       Email Sender Name:         info@newsletter.ez4you.de       (Newsletter Sender Name)         0       0 |                             |
| English (United Kingdom) Club Edit Move Remove                                                                                                    |                             |

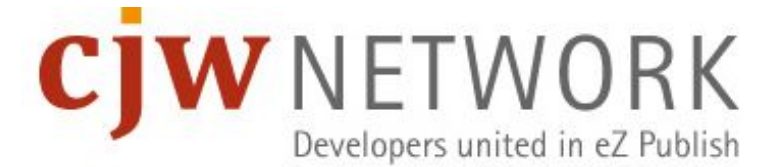

# CJW Newsletter List [II] - edit

- [1] Title is visible on subscribe page.
- [2] List Option.
- [3] create once and publish multiple: HTML, txt, SMS, Twitter, Fax, Jabber ...
- [4] Subscriber can be approved with confirmation mail (yes) or directly (no).
- [5] Email settings
- [6] You can choose here different skins.
- [7] Personalize your CJW Newsletter.

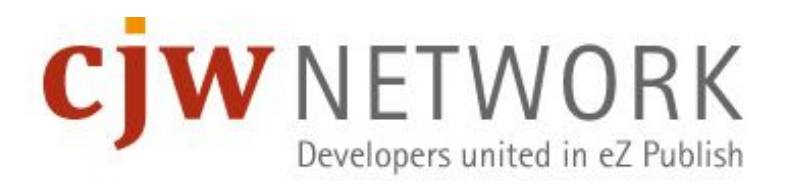

| Title (required):                   |                                      | German                                       |
|-------------------------------------|--------------------------------------|----------------------------------------------|
| Newsletter Liste                    | ez4you DE [1]                        |                                              |
| Short title:                        |                                      |                                              |
| Short file.                         |                                      |                                              |
| Short descriptio                    |                                      |                                              |
| Format                              | <b>B I X</b> , <b>X</b> <sup>2</sup> | - = = = = = = = = = = = = = = = = = = =      |
| 1 * + 2                             |                                      |                                              |
|                                     |                                      |                                              |
|                                     |                                      |                                              |
| Path:                               |                                      |                                              |
| Disable editor                      |                                      |                                              |
| Newsletter list o                   | configuration (requ                  | ired): [2]                                   |
| * List options                      | Janan (roda                          |                                              |
| render output                       | can subscribe                        | siteaccess                                   |
| •                                   |                                      | ez4you_user ( ger-DE - www.ez4you.de )       |
| 0                                   | Θ                                    | ez4you_user_en ( eng-GB - www.ez4you.de )    |
| 0                                   |                                      | ez4you_admin ( ger-DE - admin.ez4you.de )    |
| 0                                   | 0                                    | ez4you_admin_en ( eng-GB - admin.ez4you.de ) |
| Availabel news                      | etter output forma                   | ts                                           |
| • 🗹 HTML<br>• 🗹 Text                | [3]                                  |                                              |
| Approve subsc                       | ription after user ro<br>[4]         | egistration?                                 |
| * Newsletter ser<br>info@newsletter | nder email<br>r.ez4you.de            |                                              |
| Newsletter send                     | der name                             | [5]                                          |
| ez4you                              |                                      |                                              |
| Newsletter defa                     | ult test receiver en                 | nail                                         |
| info@jac-system                     | ne.de                                |                                              |
| O default 💿 ez                      | name<br>4you_extended () (           | ez4you_simple [6]                            |
| Personalize nev                     | vsletter if data are                 | available? [7]                               |
| Send for publichi                   |                                      | looged death                                 |

Edit <Newsletter Liste ez4you DE> [CJW Newsletter LIST]

## CJW Newsletter Subscription List [II]

|   | Setup                                | My accou                                                                                                    | unt News                                               | letter /                   | Analytic           | cs D            | Develope | er         |            |            |            |         |
|---|--------------------------------------|----------------------------------------------------------------------------------------------------|--------------------------------------------------------|----------------------------|--------------------|-----------------|----------|------------|------------|------------|------------|---------|
|   | Subscript                            | tion list <n< th=""><th>L List 1&gt; =</th><th>Link =</th><th></th><th></th><th></th><th></th><th></th><th></th><th></th><th></th></n<> | L List 1> =                                            | Link =                     |                    |                 |          |            |            |            |            |         |
|   | Name: (<br>NL List 1                 | Creator:<br>Felix Woldt                                                                                                    | Published:<br>Tuesday 21 J<br>Modified:<br>Wednesday 1 | July 2009 9:<br>16 Septemb | 25:23 a<br>er 2009 | ım<br>) 1:01:27 | pm       |            |            |            |            |         |
| - | Short desc                           | ription:                                                                                                    | for a Nourola                                          | Hor                        |                    |                 |          |            |            |            |            |         |
|   | define                               | in which site                                                                                                    | access the lis                                         | t is show fo               | r subrip           | otion           |          |            |            |            |            |         |
|   | <ul> <li>define</li> <li></li> </ul> | which News                                                                                                    | letter outputfo                                        | ormats are a               | vailable           | e               |          |            |            |            |            |         |
|   | Subscriped                           | d user count                                                                                                    | :                                                      |                            |                    |                 |          |            |            |            |            |         |
|   | Import CSV                           | 1                                                                                                    |                                                        |                            |                    |                 |          |            |            |            |            |         |
|   | Subscriber                           | list                                                                                                    |                                                        |                            |                    |                 |          |            |            |            |            |         |
|   | 10 25 50                             |                                                                                                    |                                                        |                            |                    |                 |          |            |            |            |            |         |
|   | 1D Em                                | nail                                                                                                    | First name                                             | Last name                  | eZ ID              | Format          | Status   | Created    | Modified   | Confirmed  | Approved   | Removed |
|   | 🛛 11 dirk                            | (@jac-                                                                                                    | Dirk                                                   | Lampe                      | 0                  | HTML            | 2        | 16/09/2009 | 16/09/2009 | 16/09/2009 | 16/09/2009 | n/a     |

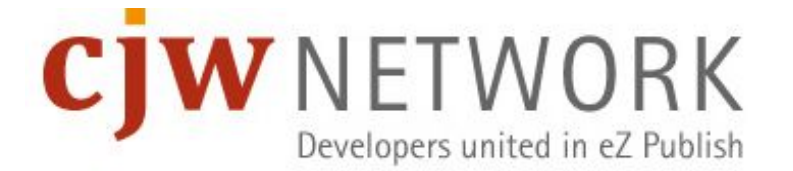

# CJW Newsletter Edition [III] part I

- [1] You can add your CJW Newsletter edition (NL Edition 2009/01) text here.
- [2] This sign indicates the status of the CJW Newsletter edition (NL Edition 2009/01).
- [3] You can control your CJW Newsletter edition (NL Edition 2009/01) with test CJW Newsletter send outs or with the preview.

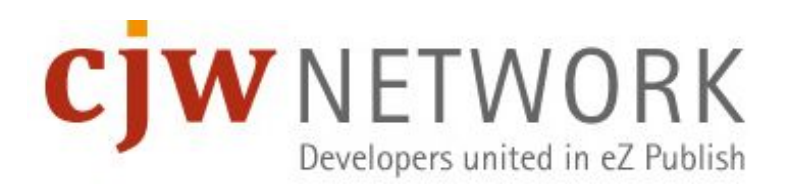

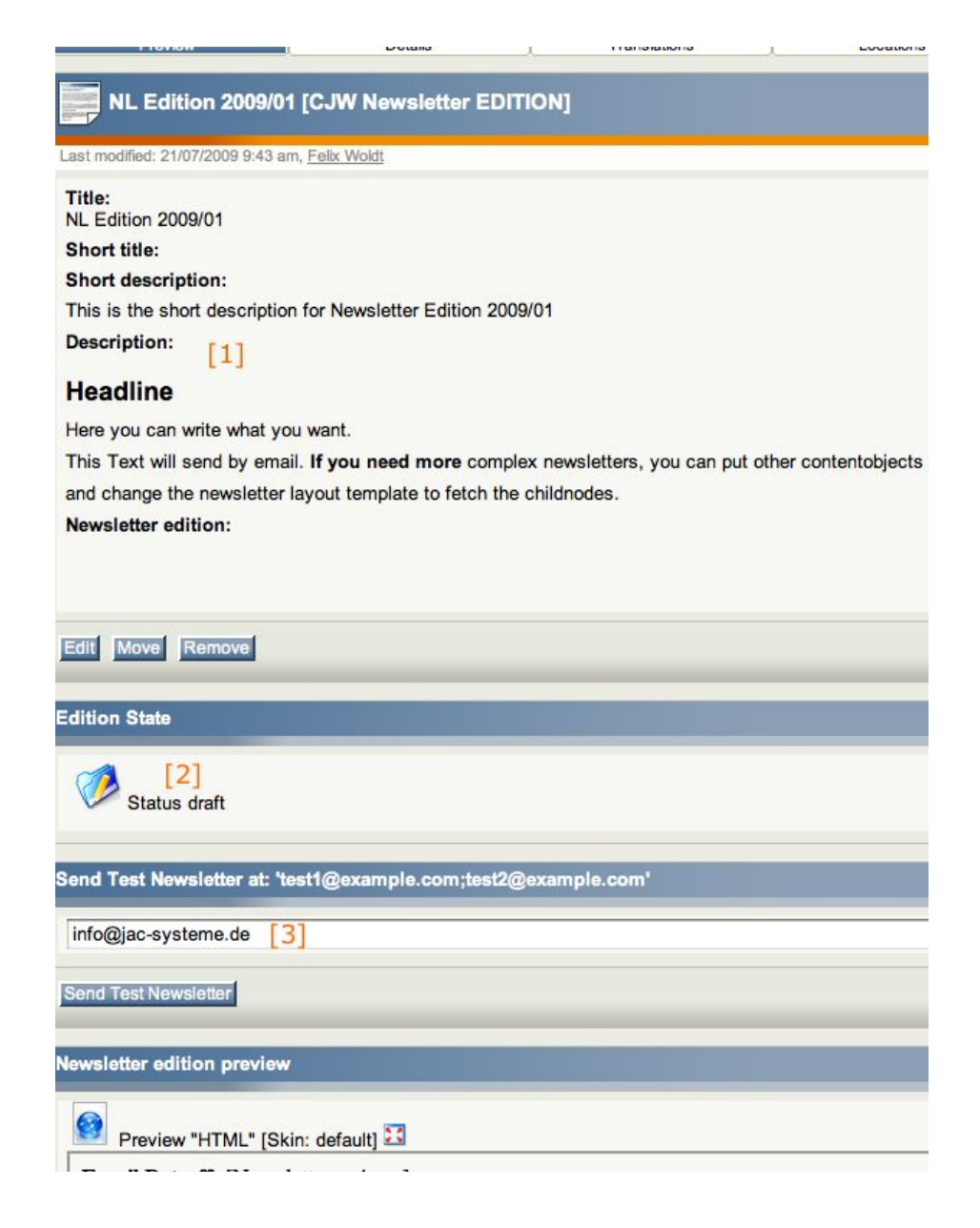

# CJW Newsletter Edition [III] part II

[1] CJW Newsletter edition (NL Edition 2009/01) preview HTML and [2] Text.

[3] If you think, it is time for spreading your content into the world, then click on the "Send Newsletter" button, an with the next cronjob round, the send out starts.

[4] Her you have your sub items for the extended CJW Newsletter edition (NL Edition 2009/01).

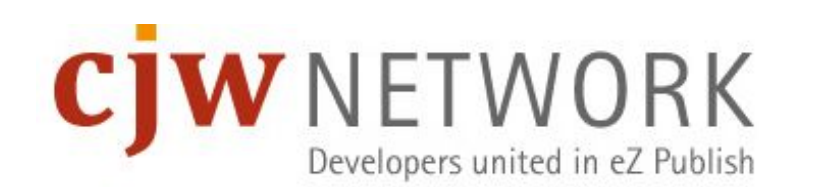

| Newsletter edition preview                                                                                                    |
|----------------------------------------------------------------------------------------------------|
| Preview "HTML" [Skin: default] 🖸 [1]                                                                                                    |
| Email Betreff: [Newsletter ez4you]                                                                                                    |
|                                                                                                    |
| To unsubscribe your newsletter please visit the following link: unsubscribe                                                                                   |
|                                                                                                    |
|                                                                                                    |
|                                                                                                    |
| To unsubscribe your newsletter please visit the following link:                                                                                               |
| Preview "Text" [Skin: default] 🖸 [2]                                                                                                    |
| Email Betreff: [Newsletter ez4you]                                                                                                    |
|                                                                                                    |
| To unsubscribe your newsletter please visit the following link:<br>http://admin.ez4you.de.jac401.in-mv.private:81/newsletter/unsubscribe/# hash unsubscribe # |
|                                                                                                    |
|                                                                                                    |
|                                                                                                    |
|                                                                                                    |
| Send Newsletter [3]                                                                                                    |
| Sub items [2]                                                                                                    |
| 10 25 50 List Thumbnail Detaile                                                                                                    |
| Name         Language         Always available         Visibility         Type         Modifier         Modified         Section                              |
| This is an R No Visible CJW Newsletter ARTICLE Felix Woldt 21/07/2009 9:47 am Newsletter                                                                      |
| Article 1 located<br>under a NL                                                                                                    |
|                                                                                                    |
|                                                                                                    |
|                                                                                                    |
| Remove selected Update priorities                                                                                                    |
| CJW Newsletter ARTICLE 🗘 English (United Kingdom) 🗘 Create here Sorting: Class identifier 🗘 Ascending 🐳 Set                                                   |

# Send out control panel and cronjob abort [III]

- See all the steps of the CJW Newsletter edition send out process.
- Possibility to stop the send out in case of a big mistake.

| ktuel | les Datum: Fre   | itag, 12. Dezen | nber 2008 20:05:33 |            |               |
|-------|------------------|-----------------|--------------------|------------|---------------|
| id    | mail count       | mail send       | mail not send      | creator_id |               |
| (12)  | 100              | -               | 0                  | 14         | Abort cronjob |
| •     | 0 - wait_for_pro | ocess ( 15.07.2 | 008 18:09 )        |            |               |

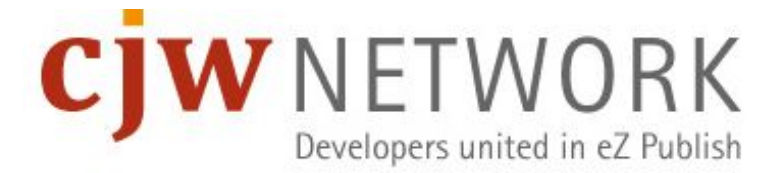

#### **Newsletter User List**

See all subscriber status informations

> Newsletter user list

| Overview                          | User list              |        |      |       |                   |             |         |
|-----------------------------------|------------------------|--------|------|-------|-------------------|-------------|---------|
| <u>Overview</u> <u>User list</u>  | Email:                 | search |      |       |                   |             |         |
| Blacklist     Mailbox item list   | Sub items [115]        |        |      |       |                   |             |         |
| Settings                          | 10 25 50               |        |      |       | IN MARKING STREET |             |         |
| Marilla and Back                  | ID Email               | Lists  | Conf | Black | Bounce            | Status      | eZ User |
| MailDox list                      | 132 user86@example.com | 1      | x    | -     | -/0               | Confirmed   | 0       |
| Import list     Registration form | 130 user83@example.com | 1      | x    | -     | -/0               | Confirmed   | 0       |
| Settings                          | 129 user82@example.com | 1      | x    | -     | -/0               | Confirmed   | 0       |
| octurigs                          | 128 user81@example.com | 1      | x    | x     | -/0               | Blacklisted | 0       |
| Sustanta                          | 131 user85@example.com | 1      | x    | -     | -/0               | Confirmed   | 0       |
| systems                           | 127 user5@example.com  | 1      | x    |       | -/0               | Confirmed   | 0       |
| 🗄 🎯 NL System 1                   | 126 user4@example.com  | 1      | x    | x     | -/0               | Blacklisted | 0       |
|                                   | 125 user3@example.com  | 1      | x    | -     | -/0               | Confirmed   | 0       |
| Small Medium Large                | 124 user2@example.com  | 1      | x    | x     | -/0               | Blacklisted | 0       |
|                                   | 123 user1@example.com  | 1      | x    | -     | -/0               | Confirmed   | 0       |
|                                   | « Previous             | 1      | 234  | 5 6 7 | . 12              |             | Nex     |

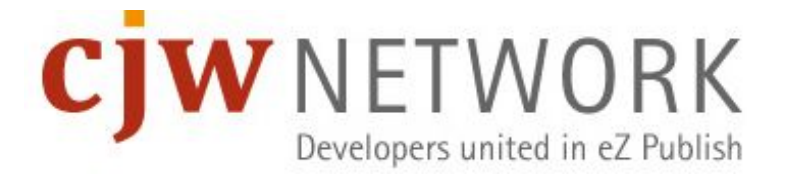

# Mailbox Item for Bounce Management

Own CJW Newsletter X-Header Hash for better matching

| Mail        | Mailbox item list |      |                                       |            |                  |          |          |                                                                 |                                                                                                    |                                                                                                    |                        |                        |                        |
|-------------|-------------------|------|---------------------------------------|------------|------------------|----------|----------|-----------------------------------------------------------------|----------------------------------------------------------------------------------------------------|----------------------------------------------------------------------------------------------------|------------------------|------------------------|------------------------|
| Colle       | ect all           | ma   | ils) (Parse mails)                    |            |                  |          |          |                                                                 |                                                                                                    |                                                                                                    |                        |                        |                        |
| Maille      | 1A                |      |                                       | _          | _                | _        | _        |                                                                 |                                                                                                    |                                                                                                    |                        | _                      |                        |
| Here you    | will fi<br>5 50   | nd a | S [04]<br>Il collected emails and you | can try to | dectect bounce n | nails.   |          |                                                                 |                                                                                                    |                                                                                                    |                        |                        |                        |
| ID N        | 1b N              | /Is  | MI                                    | MSize      | Bouncecode       | IsBounce | NI user  | Subject                                                         | From                                                                                                    | То                                                                                                    | Email send date        | Created                | Processed              |
| <u>24</u> 2 | 3                 | i di | 0000008e4ae1ae99                      | 5 kB       | 550              | x        | <u>5</u> | Returned mail: see transcript for details                       | Mail Delivery Subsystem &It                                                                                                    | <felix_test_system_info@< td=""><td>27/10/2009 3:33<br/>pm</td><td>10/11/2009<br/>11:55 am</td><td>10/11/2009<br/>11:55 am</td></felix_test_system_info@<> | 27/10/2009 3:33<br>pm  | 10/11/2009<br>11:55 am | 10/11/2009<br>11:55 am |
| <u>23</u> 2 | 2                 |      | 0000008d4ae1ae99                      | 4 kB       | 554              | x        |          | Returned mail: see transcript for details                       | Mail Delivery Subsystem &It                                                                                                    | <felix_test_system_info@< td=""><td>27/10/2009 4:21<br/>pm</td><td>10/11/2009<br/>11:55 am</td><td>10/11/2009<br/>11:55 am</td></felix_test_system_info@<> | 27/10/2009 4:21<br>pm  | 10/11/2009<br>11:55 am | 10/11/2009<br>11:55 am |
| <u>22</u> 2 | 1                 |      | 0000008c4ae1ae99                      | 5 kB       | 554              | x        |          | Returned mail: see transcript for details                       | Mail Delivery Subsystem &It                                                                                                    | <felix_test_system_info@< td=""><td>27/10/2009 4:21<br/>pm</td><td>10/11/2009<br/>11:55 am</td><td>10/11/2009<br/>11:55 am</td></felix_test_system_info@<> | 27/10/2009 4:21<br>pm  | 10/11/2009<br>11:55 am | 10/11/2009<br>11:55 am |
| <u>21</u> 1 | 2                 | 1    | 163                                   | 7 kB       | 0                | -        |          | Unzustellbar: Jetzt<br>bei HAV im Angebot<br>- dem Shop am See! | <systempostmaster@htl.mo< td=""><td><newsletter@hav-shop.de></newsletter@hav-shop.de></td><td>29/10/2009 2:40<br/>pm</td><td>10/11/2009<br/>11:55 am</td><td>10/11/2009<br/>11:55 am</td></systempostmaster@htl.mo<> | <newsletter@hav-shop.de></newsletter@hav-shop.de>                                                                                                    | 29/10/2009 2:40<br>pm  | 10/11/2009<br>11:55 am | 10/11/2009<br>11:55 am |
| <u>20</u> 1 | 2                 | 0    | 162                                   | 11 kB      | 0                | -        |          | SourceForge.net<br>Update: 30 October<br>2009                   | "SourceForge.net Team&                                                                                                    | felix@jac-systeme.de                                                                                                    | 31/10/2009<br>11:45 am | 10/11/2009<br>11:55 am | 10/11/2009<br>11:55 am |
| <u>19</u> 1 | 1                 | 9    | 161                                   | 26 kB      | 0                | -        |          | Neuer PC f                                                      | <sonderflyer@hardwarever< td=""><td><felix@fezie.de></felix@fezie.de></td><td>04/11/2009<br/>12:29 pm</td><td>10/11/2009<br/>11:55 am</td><td>10/11/2009<br/>11:55 am</td></sonderflyer@hardwarever<>                | <felix@fezie.de></felix@fezie.de>                                                                                                    | 04/11/2009<br>12:29 pm | 10/11/2009<br>11:55 am | 10/11/2009<br>11:55 am |

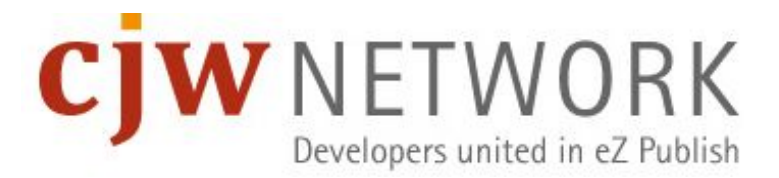

#### Blacklist

#### Blacklist subscribers

| Bla   | icklist overview                           |                          |                    |                        |                       |                                   |
|-------|--------------------------------------------|--------------------------|--------------------|------------------------|-----------------------|-----------------------------------|
| lf yc | ou want that a user with a special email o | do not get any newslette | r from this newsle | etter system y         | you can blacklis      | st him!                           |
| Ad    | d an email to blacklist                    |                          |                    |                        |                       |                                   |
| Bla   | cklist items [4]                           |                          |                    |                        |                       |                                   |
| 10    | 25 50                                      |                          |                    |                        |                       |                                   |
| ID    | Email hash                                 | Email                    | Newsletter user    | Created                | Creator               | Note                              |
| 1     | ab53a2911ddf9b4817ac01ddcd3d975f           | user2@example.com        | <u>15</u>          | 02/12/2009<br>9:19 am  | Administrator<br>User | von felix                         |
| 2     | 5d5c62f7ff8a0ed4e5a0433a22fed873           | user83@example.com       | 22                 | 02/12/2009<br>9:19 am  | Administrator<br>User | noch<br>was von<br>Felix          |
| 3     | 7e65550957227bd38fe2d7fbc6fd2f7b           | user4@example.com        | 126                | 03/12/2009<br>5:19 pm  | Administrator<br>User | user4 on<br>blacklist<br>by felix |
| 4     | 875c88187ba24d1db6aa534ecad8ff7e           | user81@example.com       | <u>128</u>         | 04/12/2009<br>10:08 am | Administrator<br>User |                                   |

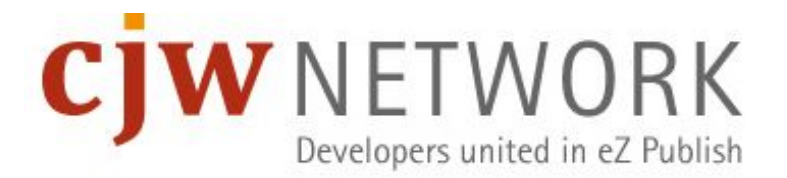

#### **Import Lists**

- You have control over multiple imports
- Automatic connection to existing eZ User via email matching

| Imj | port over    | view          |                    |      |                    |                    |           |
|-----|--------------|---------------|--------------------|------|--------------------|--------------------|-----------|
| Her | e you find a | list of all d | ata imports!       |      |                    |                    |           |
| Imp | ort items [3 | 3]            |                    |      |                    |                    |           |
| 10  | 25 50        |               |                    |      |                    |                    |           |
| ID  | Туре         | List Id       | Creator            | Note | Created            | Imported           | Count     |
| 3   | cjwnl_csv    | NL List 1     | Administrator User |      | 07/12/2009 9:57 am | 07/12/2009 9:57 am | 4   4   4 |
| 2   | cjwnl_csv    | NL List 1     | Administrator User |      | 03/12/2009 5:42 pm | 03/12/2009 5:43 pm | 6 2 0     |
| 1   | ciwnl csv    | NL List 1     | Administrator User |      | 03/12/2009 5:24 pm |                    |           |

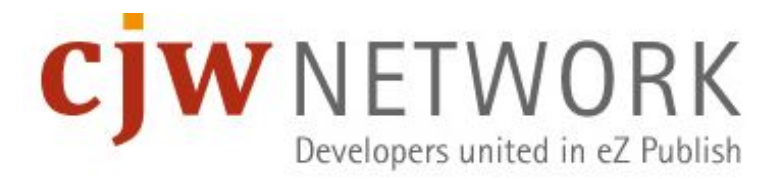

#### **Import Detail Information**

| 2 [Import details]                                                                                                    |                                                                             |  |  |  |  |
|----------------------------------------------------------------------------------------------------|-----------------------------------------------------------------------------|--|--|--|--|
| Id                                                                                                    | 2                                                                           |  |  |  |  |
| Subscription list                                                                                                    | NL List 1                                                                   |  |  |  |  |
| Import type                                                                                                    | cjwnl_csv                                                                   |  |  |  |  |
| Created                                                                                                    | 03/12/2009 5:42 pm                                                          |  |  |  |  |
| Creator                                                                                                    | Administrator User                                                          |  |  |  |  |
| Import note                                                                                                    |                                                                             |  |  |  |  |
| Data text                                                                                                    | var/ezwebin_site/cjw_newsletter/csvimport/2-20091203-174250-user_list.csv   |  |  |  |  |
| Remote id                                                                                                    | cjwnl_csv:fa532248a595d5a16197aee94ec9fe88                                  |  |  |  |  |
| Imported                                                                                                    | 03/12/2009 5:43 pm                                                          |  |  |  |  |
| Imported subscription count   Live count   Live count approved                                                                                             | 6 2 0                                                                       |  |  |  |  |
| Imported user count   Live count   Live count confirmed                                                                                                    | 6 1 0                                                                       |  |  |  |  |
| Remove 0 active subscriptions by admin Subscriptions created by import [2]                                                                                 |                                                                             |  |  |  |  |
| Id List name Newsletter User Format Status Created                                                                                                    | Modified Remote id Import Id NL user import id                              |  |  |  |  |
| 133         NL List 1         user86@example.com         HTML         Removed         02/12/2           (Mr User86 Tester)         by user         11:48 a | 009 04/12/2009 cjwnl_csv:c7c613972418ea25c2c23242d06b7aa8 2 3<br>n 10:09 am |  |  |  |  |
| 129 NL List 1 user81@example.com HTML Blacklisted 02/12/2<br>(Mr User81 Tester) 11:48 a                                                                    | 09 04/12/2009 cjwnl_csv:7d9324ddcda3ce6aa5fff2f0cf275ce4 2 2<br>n 10:08 am  |  |  |  |  |

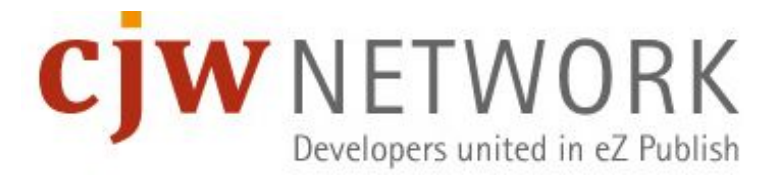

### Questions, Thank You and Contact Information

- coolscreen.de Hamburg / Germany
- jac-systeme.de Rostock and Stralsund / Germany
- webmanufaktur.ch Berne / Switzerland
- Developers united in eZ Publish Worldwide

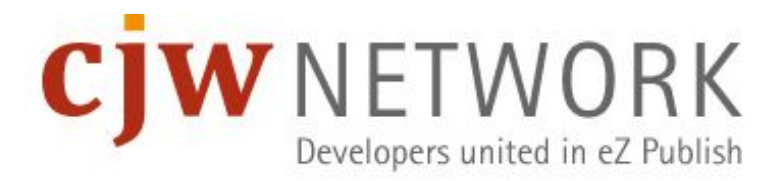